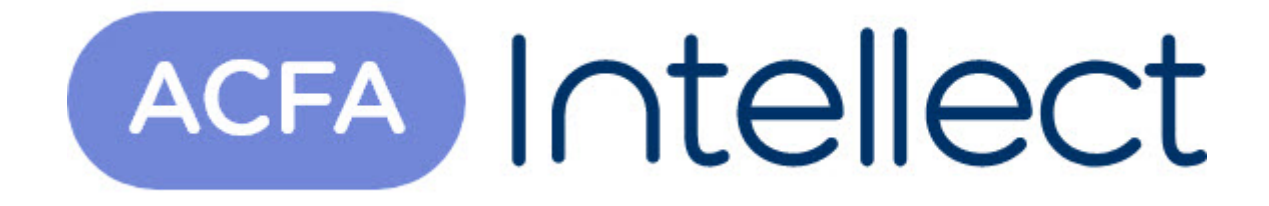

# Руководство по настройке и работе с модулем интеграции ACS-221

АСFА-Интеллект

Обновлено 05/14/2024

# Table of Contents

| 1   | Список терминов, используемых в документе Руководство по настройке и работе с модулем интеграции ACS-221 | .3      |
|-----|----------------------------------------------------------------------------------------------------|---------|
| 2   | Введение в Руководство по настройке и работе с модулем интеграци<br>ACS-221                              | и<br>.4 |
| 2.1 | Назначение документа                                                                                     | .4      |
| 2.2 | Общие сведения о модуле интеграции СКУД ACS-221                                                          | .4      |
| 3   | Поддерживаемое оборудование и лицензирование модуля Vidicon<br>(контроллер ACS 221)                      | .5      |
| 4   | Настройка модуля интеграции СКУД ACS-221                                                                 | .6      |
| 4.1 | Порядок настройки модуля интеграции СКУД ACS-221                                                         | 6       |
| 4.2 | Настройка подключения СКУД ACS-221                                                                       | 6       |
| 4.3 | Автоматическое построение дерева объектов СКУД ACS-221                                                   | 7       |
| 4.4 | Настройка контроллера ACS-221                                                                            | 7       |
| 4.5 | Считывание настроек контроллера ACS-221                                                                  | 8       |
| 4.6 | Пересылка данных в контроллер ACS-221                                                                    | 9       |
| 4.7 | Настройка входа ACS-221                                                                                  | 10      |
| 4.8 | Настройка считывателя ACS-221                                                                            | 11      |
| 4.9 | Настройка дверного датчика ACS-221                                                                       | 13      |
| 5   | Работа с модулем интеграции СКУД ACS-221                                                                 | 15      |
| 5.1 | Общие сведения о работе с модулем интеграции СКУД ACS-221                                                | 15      |
| 5.2 | Управление считывателем ACS-221                                                                          | 15      |
| 5.3 | Управление входом ACS-221                                                                                | 15      |
| 5.4 | Управление дверным датчиком ACS-221                                                                      | 16      |
| 5.5 | Управление исполнительным механизмом ACS-221                                                             | 16      |

## 1 Список терминов, используемых в документе Руководство по настройке и работе с модулем интеграции ACS-221

Система контроля и управления доступом (СКУД) – программно-аппаратный комплекс, предназначенный для осуществления функций контроля и управления доступом.

Устройство контроля доступа *ACS-221* – устройство, предназначенное для обслуживания одного пропускного пункта, обеспечивающего контроль прохода в двух направлениях либо двух пропускных пунктов с контролем прохода в одном направлении.

Сервер Интеллект – компьютер с установленной конфигурацией Сервер программного комплекса Интеллект.

Контроллер – устройство, предназначенное для контроля входа/выхода сотрудников в местах с ограниченным допуском, считывания и расшифровки кода, содержащегося в карте доступа, с целью автоматической регистрации пропусков в СКУД и контроля их работоспособности.

## 2 Введение в Руководство по настройке и работе с модулем интеграции ACS-221

## На странице: • Назначение документа • Общие сведения о модуле интеграции СКУД ACS-221

#### 2.1 Назначение документа

Документ *Руководство по настройке и работе с модулем интеграции ACS-221* является справочноинформационным пособием и предназначен для специалистов по настройке и операторов модуля *ACS-221*. Данный модуль входит в состав программного комплекса *ACFA Intellect*. В данном Руководстве представлены следующие материалы:

- 1. общие сведения о модуле интеграции СКУД ACS-221;
- 2. настройка модуля интеграции СКУД ACS-221;
- 3. работа с модулем интеграции СКУД ACS-221.

### 2.2 Общие сведения о модуле интеграции СКУД ACS-221

#### 🔒 Внимание!

Модуль интеграции ACS-221 снят с поддержки.

Модуль интеграции ACS-221 является компонентом программного комплекса ACFA Intellect и предназначен для выполнения следующих функций:

- 1. конфигурирование СКУД ACS-221 (производитель компания Видикон-ОТ);
- 2. обеспечение взаимодействия *СКУД ACS-221* с программным комплексом *ACFA Intellect* (мониторинг, управление).

#### і Примечание.

Подробные сведения о СКУД ACS-221 приведены в официальной справочной документации по данной системе.

Перед настройкой модуля интеграции СКУД ACS-221 необходимо выполнить следующие действия:

- 1. Установить аппаратные средства *СКУД ACS-221* на охраняемый объект (см. справочную документацию по *СКУД ACS-221*).
- 2. Подключить СКУД ACS-221 к Серверу.

# 3 Поддерживаемое оборудование и лицензирование модуля Vidicon (контроллер ACS 221)

| Производитель            | ООО "Видикон - Охранные Технологии"<br>г. Иркутск, ул. Старокузьмихинская, 28 оф. 70<br>тел. (395-2) 42-08-17<br>www.vidicon.ru |
|--------------------------|----------------------------------------------------------------------------------------------------|
| Тип интеграции           | Протокол низкого уровня                                                                                                    |
| Подключение оборудования | RS-232                                                                                                    |

#### Поддерживаемое оборудование

| Оборудование       | Назначение                                  | Характеристика |
|--------------------|---------------------------------------------|----------------|
| Контроллер ACS 221 | Контроллер системы пожарной<br>сигнализации |                |

Защита модуля

За 1 контроллер.

# 4 Настройка модуля интеграции СКУД ACS-221

## 4.1 Порядок настройки модуля интеграции СКУД ACS-221

Настройка модуля интеграции СКУД ACS-221 производится в следующей последовательности:

- 1. Настройка подключения СКУД АСS-221 к Серверу АСFA-Интеллект.
- 2. Автоматическое построение дерева объектов СКУД ACS-221.
- 3. Настройка контроллеров ACS-221.
- 4. Пересылка данных в контроллеры ACS-221.
- 5. Настройка входов ACS-221.
- 6. Настройка считывателей ACS-221.
- 7. Настройка дверных датчиков ACS-221.

## 4.2 Настройка подключения СКУД ACS-221

В программном комплексе ACFA Intellect настройка подключения СКУД ACS-221 осуществляется на панели настроек объекта СКД ACS-221, который создается на базе объекта Компьютер на вкладке Оборудование диалогового окна Настройка системы.

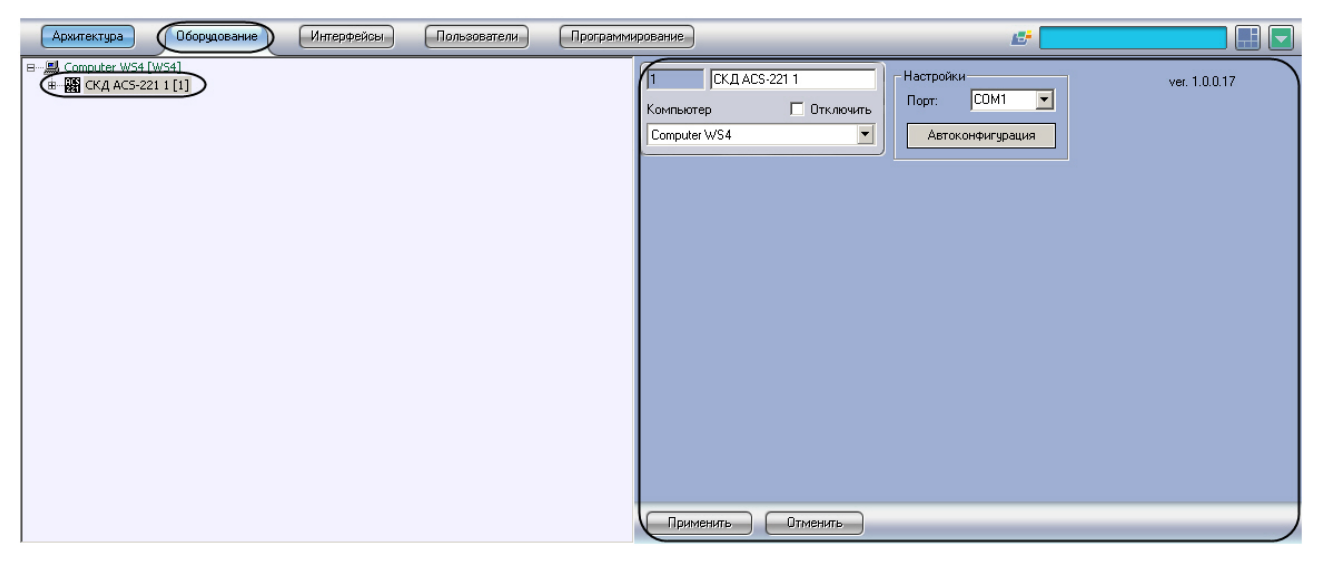

Для настройки подключения СКУД ACS-221 необходимо выполнить следующие действия:

1. Перейти на панель настроек объекта СКД АСS-221.

| 1 СКД ACS-221 1                     | Настройки                      | ver. 1.0.0.17 |
|-------------------------------------|--------------------------------|---------------|
| Компьютер Отключить<br>Computer WS4 | Порт: СОМ1<br>Автоконфигурация |               |

- 2. Из раскрывающегося списка Порт выбрать СОМ-порт подключения СКУД ACS-221 (1).
- 3. Нажать на кнопку Применить.

Настройка подключения СКУД ACS-221 завершена.

## 4.3 Автоматическое построение дерева объектов СКУД ACS-221

Для автоматического построения дерева объектов СКУД ACS-221 необходимо выполнить следующие действия:

1. Перейти на панель настроек объекта СКД АСS-221.

| 1 СКД ACS-221 1                     | Настройки                    | ver. 1.0.0.17 |
|-------------------------------------|------------------------------|---------------|
| Компьютер Отключить<br>Computer WS4 | Порт: СОМ1  Автоконфигурация |               |

2. Нажать на кнопку Автоконфигурация (1).

Будет произведен автоматический поиск аппаратно сконфигурированных и подключенных контроллеров *ACS-221*, а также подключенных к ним считывателей. При этом в дереве оборудования объекта **СКД ACS-221** автоматически создается перечень контроллеров и подключенных к ним исполнительных устройств.

Автоматическое построение дерева объектов СКУД ACS-221 завершено.

## 4.4 Настройка контроллера ACS-221

В программном комплексе ACFA Intellect настройка контроллера ACS-221 осуществляется на панели настроек объекта Контроллер ACS-221, который создается на базе объекта СКД ACS-221 на вкладке Оборудование диалогового окна Настройка системы.

| Архитектура          | Интерфейсы Пользователи | Программирование                                                                            | <u>6</u> 7                                                                                                    |  |
|----------------------|-------------------------|---------------------------------------------------------------------------------------------|----------------------------------------------------------------------------------------------------|--|
| B Computer WS4 [WS4] |                         | 1.1         Контроллер АІ           СКД АСS-221         Г           СКД АСS-221 1         Г | СS-221 1<br>Отключить<br>Отключить<br>СS-221 1<br>Адрес:<br>Автономный режии<br>Ждать шикл доступа<br>Запретить деойной проход<br>Текущие настройки контроллери<br>Считать<br>Переслать время<br>Переслать время<br>Очистить базу контроллера |  |
|                      |                         | Применить                                                                                   | Этменить                                                                                                    |  |

Для настройки контроллера ACS-221 необходимо выполнить следующие действия:

| 1.1 Контроллер ACS-221 1               | Настройки                                                                          |
|----------------------------------------|------------------------------------------------------------------------------------|
| СКД ACS-221 Отключить<br>СКД ACS-221 1 | Адрес:<br>Автономный режим 2<br>Ждать цикл доступа 3<br>Запретить двойной проход 4 |
|                                        | Гекущие настройки контроллера<br>Считать                                           |
|                                        | Переслать время<br>Переслать картотеку<br>Очистить базу контроллера                |
|                                        |                                                                                    |

1. Перейти на панель настроек объекта Контроллер ACS-221.

- 2. Выбрать аппаратный адрес контроллера из раскрывающегося списка Адрес (1).
- Если требуется, чтобы контроллер самостоятельно принимал решения о разрешении или запрещении доступа пользователей, необходимо установить флажок Автономный режим (2).

#### () Примечание.

Если установлен флажок **Автономный режим**, невозможно установить флажок **Ждать цикл доступа**.

4. Если требуется, чтобы событие **Вход** генерировалось непосредственно после поднесения пользователем карты к считывателю и предоставления ему доступа без ожидания сигнала от датчика открытия двери, необходимо установить флажок **Ждать цикл доступа** (**3**).

#### () Примечание.

При установке этого флажка параметры настройки датчика открытия двери, задаваемые в панели настроек считывателя, будут игнорироваться.

5. Если требуется включить контроль двойного прохода, необходимо установить флажок **Запретить двойной проход (4)**.

Нажать на кнопку Применить.

#### 4.5 Считывание настроек контроллера ACS-221

Для считывания текущих настроек контроллера необходимо выполнить следующие действия:

| 1.1 Контроллер ACS-221 1                 | Настройки                                                                                                    |
|------------------------------------------|----------------------------------------------------------------------------------------------------|
| СКД ACS-221 Отключить<br>СКД ACS-221 1 🔽 | Адрес:<br>Автономный режим Автономный режим Адать цикл доступа Запретить двойной проход Текущие настройки контроллера Считать 2 |
|                                          | Переслать время<br>Переслать картотеку<br>Очистить базу контроллера                                                             |

1. Перейти на панель настроек объекта Контроллер ACS-221.

2. Нажать на кнопку Считать (1).

В расположенном под кнопкой **Считать** поле (**2**) будет отображена информация об аппаратной конфигурации и режиме работы контроллера.

Считывание текущих настроек контроллера завершено.

#### 4.6 Пересылка данных в контроллер ACS-221

Пересылка данных в контроллер *ACS-221* производится на панели настроек объекта **Контроллер ACS-221**.

| 1.1 Контроллер ACS-221 1 | Настройки                         |
|--------------------------|-----------------------------------|
| СКД ACS-221 🔲 Отключить  | Адрес:                            |
| СКД АСS-221 1            | 🗖 Автономный режим                |
|                          | 🔲 Ждать цикл доступа              |
|                          | Запретить двойной проход          |
|                          | – Текущие настройки контроллера – |
|                          | Считать                           |
|                          |                                   |
|                          |                                   |
|                          |                                   |
|                          | Переслать время 1                 |
|                          | Переслать картотеку 2             |
|                          | Очистить базу контроллера 3       |

Имеется возможность производить следующие операции с данными контроллера ACS-221:

- 1. Пересылка времени. Для пересылки времени компьютера в контроллер *ACS-221* необходимо нажать на кнопку **Переслать время** (**1**).
- 2. Пересылка картотеки. Для пересылки в контроллер *ACS-221* созданных в программном комплексе *ACFA Intellect* учетных записей пользователей, номеров их карт доступа и временных зон необходимо нажать на кнопку **Переслать картотеку** (**2**).
- 3. Очистка памяти контроллера. Для очистки флэш-памяти контроллера (списка данных о пользователях) необходимо нажать на кнопку **Очистить базу контроллера** (**3**)

#### () Примечание.

Очистку памяти контроллера необходимо производить в случае ее переполнения.

## 4.7 Настройка входа ACS-221

В программном комплексе ACFA Intellect настройка входа ACS-221 осуществляется на панели настроек объекта **Вход ACS-221**, который создается на базе объекта **Контроллер ACS-221** на вкладке **Оборудование** диалогового окна **Настройка системы**.

| Архитектура Оборудование Интерфейсы | Пользователи Программирование                                                                                                    |                          |
|-------------------------------------|----------------------------------------------------------------------------------------------------|--------------------------|
| E — E Computer W54 [W54]            | 1.1.1         Вход_ACS_221           Контроллер ACS-221         Откл           Контроллер ACS-221         Регион           Регион         Раздел(REGION) 1 | Настройки<br>Извещатель: |
|                                     | Применить Отменить                                                                                                    |                          |

Для настройки входа ACS-221 необходимо выполнить следующие действия:

1. Перейти на панель настроек объекта Вход ACS-221.

| 1.1.1 Bxog_ACS_221 1             | Настройки   |
|----------------------------------|-------------|
| Контроллер ACS-221 🛛 🗖 Отключить | Извещатель: |
| Контроллер ACS-221 1             | 1           |
| Регион Раздел[REGION] 1 💌        |             |

- 2. Из раскрывающегося списка **Извещатель** выбрать тип подключенного к соответствующему входу контроллера датчика (1).
- 3. Нажать на кнопку Применить.

Настройка входа ACS-221 завершена.

#### 4.8 Настройка считывателя ACS-221

В программном комплексе ACFA Intellect настройка считывателя ACS-221 осуществляется на панели настроек объекта Считыватель ACS-221, который создается на базе объекта Контроллер ACS-221 на вкладке Оборудование диалогового окна Настройка системы.

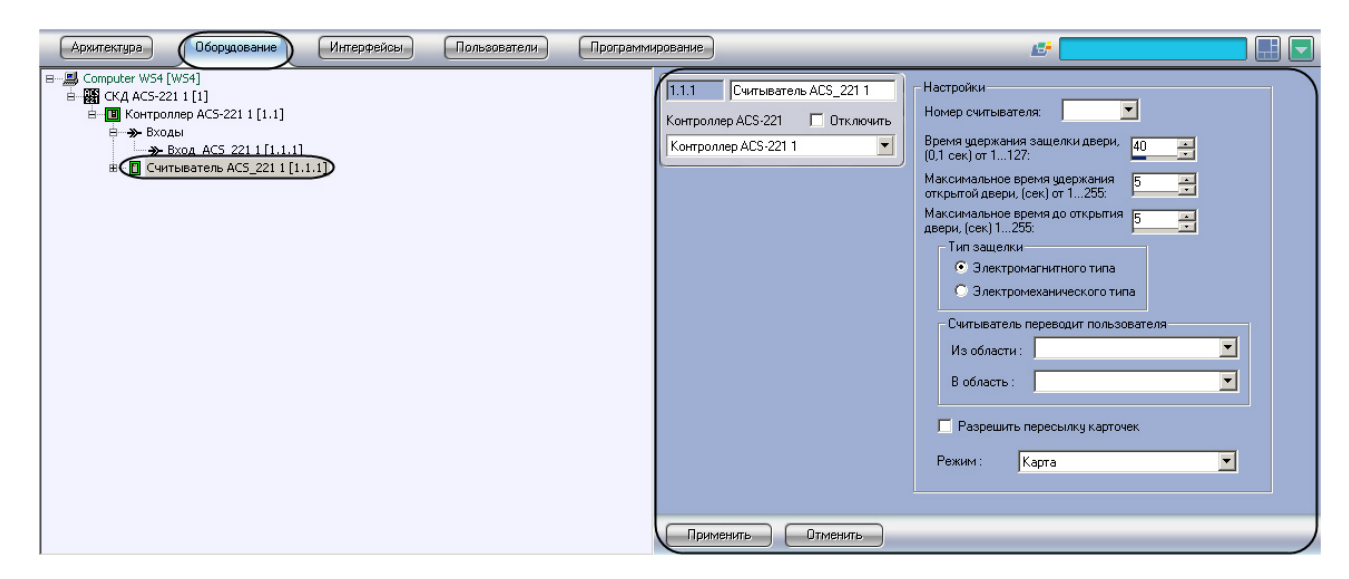

Для настройки считывателя ACS-221 необходимо выполнить следующие действия:

1. Перейти на панель настроек объекта Считыватель ACS-221.

| 1.1.1 Считыватель ACS_221.1    | Настройки                                                          |
|--------------------------------|--------------------------------------------------------------------|
| Контроллер ACS-221 🔲 Отключить | Номер считывателя: 1                                               |
| Контроллер ACS-221 1           | Время удержания защелки двери, 40 3 2                              |
|                                | Максимальное время удержания 5 3                                   |
|                                | Максимальное время до открытия 5 3 4                               |
|                                | Тип защелки<br>Электромагнитного типа<br>Электромеханического типа |
|                                | Из области :                                                       |
|                                | В область :                                                        |
|                                | Разрешить пересылку карточек 8                                     |
|                                | Режим: Карта 9                                                     |

- 2. Из раскрывающегося списка **Номер считывателя** выбрать аппаратный адрес считывателя, установленный на контроллере, к которому он подключен (**1**).
- 3. Указать в поле **Время удержания защелки двери** с помощью кнопок **вверх-вниз** максимально возможный период времени в десятых долях секунды, в течение которого механизм двери может оставаться открытым. (2). Если время, в течение которого механизм открыт, превышает указанное, в системе генерируется событие **Удержание двери**.
- 4. Указать в поле Максимальное время удержания открытой двери с помощью кнопок вверхвниз период времени в секундах, в течение которого дверь удерживается в открытом состоянии (3). Отсчет времени начинается в момент, когда контроллер послал команду управления на электронный замок, и заканчивается в момент открытия замка или возвращения его в исходное состояние.
- 5. Указать в поле **Максимальное время до открытия двери** с помощью кнопок **вверх-вниз** период времени в секундах, который должен пройти между моментом считывания кода карты

доступа (или нажатия на кнопку) и моментом подачи управляющего сигнала на исполнительный механизм замка (4).

#### і Примечание.

Данный параметр используется для механических типов замков.

- 6. Установить переключатель **Тип защелки** в положение, соответствующее используемому с данным считывателем исполнительному механизму (**5**).
- 7. Выбрать из раскрывающегося списка **Из области:** объект **Раздел**, соответствующий территории, расположенной со стороны входа через данный считыватель (**6**).
- 8. Выбрать из раскрывающегося списка **В область:** объект **Раздел**, соответствующий территории, расположенной со стороны выхода через данный считыватель (**7**).
- 9. Если требуется, чтобы коды карт доступа всех пользователей, проходящих через считыватель, пересылались в контроллер, установить флажок **Разрешить пересылку карточек** (8).
- 10. Из раскрывающегося списка **Режим** выбрать способ идентификации пользователей на данном считывателе (**9**).
- 11. Нажать на кнопку Применить.

Настройка считывателя ACS-221 завершена.

## 4.9 Настройка дверного датчика ACS-221

В программном комплексе ACFA Intellect настройка дверного датчика ACS-221 осуществляется на панели настроек объекта **Дверной датчик**, который создается на базе объекта **Считыватель ACS-221** на вкладке **Оборудование** диалогового окна **Настройка системы**.

| Архитектура Оборудование Интерфейсы                                                                                                    | Пользователи Программирование                             | <u>15</u>                         |  |
|----------------------------------------------------------------------------------------------------|-----------------------------------------------------------|-----------------------------------|--|
| В — В Сопритеr WS4 [WS4]<br>В Щ СКД АСS-221 I [1]<br>В щ Контроллер АСS-221 I [1.1]<br>В № Вход АСS,221 I [1.1]<br>В щ Считыватель АСS 221 I [1.1]<br>В щ Считыватель АСS 221 I [1.1]<br>Ф Деремб Азтчик I [1.1.1]<br>Ф Исполнительный механизм I [1.1.1] | 1.1.1.1 Дверної<br>Считыватель АСS_2<br>Считыватель АСS_2 | Адатчик 1<br>2 Тотключить<br>2211 |  |
|                                                                                                    |                                                           |                                   |  |

Для настройки дверного датчика ACS-211 необходимо выполнить следующие действия:

1. Перейти на панель настроек объекта Дверной датчик.

| 1.1.1.1 Дверной датчик 1        | Настройки   |
|---------------------------------|-------------|
| Считыватель ACS_221 🔲 Отключить | Извещатель: |
| Считыватель ACS_221 1           |             |
|                                 |             |

2. Из раскрывающегося списка Извещатель выбрать тип дверного датчика.

#### 3. Нажать на кнопку Применить.

Настройка дверного датчика ACS-211 завершена.

## 5 Работа с модулем интеграции СКУД ACS-221

# 5.1 Общие сведения о работе с модулем интеграции СКУД ACS-221

Для работы с модулем интеграции СКУД ACS-221 используются следующие интерфейсные объекты:

- 1. Карта.
- 2. Протокол событий.

Сведения по настройке данных интерфейсных объектов приведены в документе Программный комплекс Интеллект: Руководство Администратора.

Работа с интерфейсными объектами подробно описана в документе Программный комплекс Интеллект: Руководство Оператора.

### 5.2 Управление считывателем ACS-221

Управление считывателем *ACS-221* осуществляется в интерактивном окне **Карта** с использованием функционального меню объекта **Считыватель ACS\_221**.

| Считыватель ACS_221 1[1.1.1] |  |
|------------------------------|--|
| Ошибка выполнения команды    |  |
| 22-10-11 14:17:36            |  |
| Нормальный режим             |  |
| Разблокировать               |  |
| Заблокировать                |  |
|                              |  |

Описание команд функционального меню объекта Считыватель ACS\_221 приведено в таблице.

| Команда функционального меню | Выполняемая функция                           |
|------------------------------|-----------------------------------------------|
| Нормальный режим             | Перевод считывателя в нормальный режим работы |
| Разблокировать               | Снятие блокировки со считывателя              |
| Заблокировать                | Блокирование считывателя                      |

#### 5.3 Управление входом ACS-221

Управление входом ACS-221 осуществляется в интерактивном окне **Карта** с использованием функционального меню объекта **Вход\_ACS\_221**.

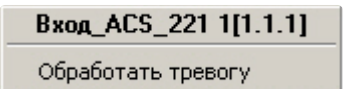

Описание команд функционального меню объекта Вход\_ACS\_221 приведено в таблице.

| Команда функционального меню | Выполняемая функция               |
|------------------------------|-----------------------------------|
| Обработать тревогу           | Запуск процесса обработки тревоги |

#### 5.4 Управление дверным датчиком ACS-221

Управление дверным датчиком ACS-221 осуществляется в интерактивном окне **Карта** с использованием функционального меню объекта **Дверной датчик**.

#### Дверной датчик 1[1.1.1.1]

Обработка тревоги

Описание команд функционального меню объекта Дверной датчик приведено в таблице.

| Команда функционального меню | Выполняемая функция               |
|------------------------------|-----------------------------------|
| Обработка тревоги            | Запуск процесса обработки тревоги |

#### 5.5 Управление исполнительным механизмом ACS-221

Управление исполнительным механизмом ACS-221 осуществляется в интерактивном окне Карта с использованием функционального меню объекта Исполнительный механизм.

| Исполнительный механизм 1[1.1.1.1] |  |
|------------------------------------|--|
| Открыть дверь                      |  |

Описание команд функционального меню объекта Исполнительный механизм приведено в таблице.

| Команда функционального меню | Выполняемая функция                                                          |
|------------------------------|------------------------------------------------------------------------------|
| Открыть дверь                | Подача на исполнительный механизм управляющего<br>сигнала для открытия двери |